# Contents

| Hardware Configuration | 3 |
|------------------------|---|
| Software Configuration | 4 |

# Hardware Configuration

Hardware Description:

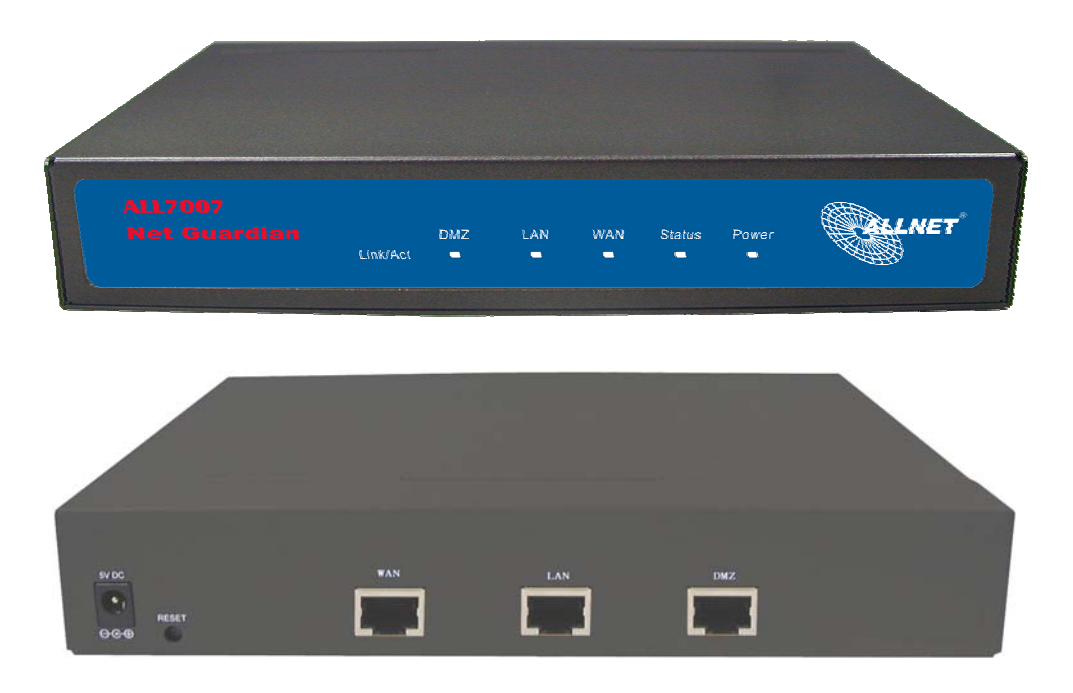

- Power LED: Illuminates solid green when ALL7007 is first powered up. Start up takes up to one minute to complete.
- Status LED: When LED light start glittering, it means the system is under the status of booting. Around two minutes when the LED light stop glittering, it means the system is booting successful.
- Reset: Press the Reset button 2~3 seconds to reset the ALL7007 to the default settings.
- WAN: Connect to the external router.
- LAN : Connect to the intranet PCs.
- **DMZ:** Connect to the company's server(s).

## Software Configuration

- STEP 1 . Connect both the Administrator's PC and the LAN port of ALL7007 to a hub or switch. And use a web browser to display the configurations of the ALL7007 (such as Internet Explorer or Netscape). The default IP address of ALL7007 is <u>http://192.168.1.1</u> with a subnet mask of 255.255.255.0. Therefore, the IP address of the Administrator PC must be in the range between 192.168.1.2– 192.168.1.254
- STEP 2. After the new IP of Administrator's PC take effect, enable IE or Netscape and connect to <u>http://192.168.1.1</u> And it can use browser to set up the parameter of ALL7007.

The following table is a list of virtual IP addresses. These addresses may not use WAN Real IP address.

| 10.0.0.0 ~ 10.255.255.255     |  |
|-------------------------------|--|
| 172.16.0.0 ~ 172.31.255.255   |  |
| 192.168.0.0 ~ 192.168.255.255 |  |

- STEP 3. A pop-up screen will appear and prompt for a username and password. A username and password is required to connect to ALL7007. Enter the default login username and password of Administrator (FigureS-1).
  - Username: admin
    Password: admin
  - Click **OK**.

| <b>?</b> >     | Please type y     | your user name and password.   |        |
|----------------|-------------------|--------------------------------|--------|
| 0              | Site:             | 192.168.1.1                    |        |
|                | Realm             | Mail Security Gateway          |        |
|                | <u>U</u> ser Name | admin                          |        |
|                | Password          | *****                          | -      |
|                | ✓ Save this       | password in your password list |        |
|                |                   | OK                             | Cancel |
| and the second |                   |                                | al.    |

FigureS-1 Login WebUI

- **STEP 4**. After entering the username and password, select **Interface** on the left menu and click on **LAN**. (FigureS-2)
  - LAN: enter IP address 192.168.1.1
     Netmask: 255.255.255.0

Click OK.

| LAN Interface<br>IP Address 192.168.1.1<br>Netmask 255.255.255.0<br>Enable IF Ping IF HTTP                          | > LAN         |               |           |
|----------------------------------------------------------------------------------------------------|---------------|---------------|-----------|
| IP Address         192.168.1.1           Netmask         255.255.0           Enable         IP Ping         IP HTTP | LAN Interface |               |           |
| Netmask 255.255.255.0<br>Enable IZ Ping IZ HTTP                                                                     | IP Address    | 192.168.1.1   |           |
| Enable I Ping I HTTP                                                                                                | Netmask       | 255.255.255.0 |           |
|                                                                                                    | Enable        | I⊄ Ping       |           |
| OK Cancel                                                                                                    |               |               | OK Cancel |

FigureS-2 IP Address and Netmask Setting

STEP 5. If new LAN IP Address is not 192.168.1.1, after clicking on OK, it must change the System Manager's IP Address to be at the same subnet range as the new LAN IP. And enter the new LAN IP in browser website field and reconnect ALL7007 again.

- STEP 6. After entering to the main system WebUI of ALL7007, select Interface function on the left menu and click on WAN. (Figure S-3)
  - IP Address: 61.11.11.11
     Netmask: 255.255.255.0
     Default Gateway: 61.11.11.254
     DNS Server1: 168.95.1.1

| Click C | ) <b>K</b> . |
|---------|--------------|
|---------|--------------|

| nterface > WAN                                                                               |                                                           |               |           |  |
|----------------------------------------------------------------------------------------------|-----------------------------------------------------------|---------------|-----------|--|
| WAN Interface<br>○ PPPoE (ADSL User)<br>○ Dynamic IP Address (Cable №<br>ⓒ Static IP Address | 1odem User)                                               |               |           |  |
| IP Address<br>Netmask<br>Default Gateway<br>DNS Server 1<br>DNS Server 2                     | 61.11.11.11<br>255.255.255.0<br>61.11.11.254<br>168.951.1 |               |           |  |
| Max. Downstream Bandwidth                                                                    | 30000 Kbps (N                                             | 1ax. 30 Mbps) |           |  |
| Max. Upstream Bandwidth                                                                      | <sup>30000</sup> Kbps (N                                  | 1ax. 30 Mbps) |           |  |
| Enable                                                                                       | Ping                                                      |               |           |  |
|                                                                                              |                                                           |               | OK Cancel |  |
|                                                                                              |                                                           |               |           |  |

**FigureS-3 WAN Interface** 

- **STEP 7**. If Mail Server is in DMZ, it needs to set DMZ Interface; If Mail Server is set in WAN, and then skips Step 7
  - Select Interface on the left menu and click DMZ function.
     DMZ Interface: Select DMZ\_TRANSPARENT
  - Click OK. ALL7007 will reboot again. It takes about 2 minutes to reboot. When the LED light stop glittering, it means reboot successfully and can enter WebUI again. (FigureS-4)

| Interface > DMZ |                 |               |  |
|-----------------|-----------------|---------------|--|
|                 |                 |               |  |
| DMZ Interface   | DMZ_TRANSPARENT |               |  |
| IP Address      | 0.0.0.0         |               |  |
| Netmask         | 0.0.0.0         |               |  |
|                 |                 |               |  |
| Enable          | □ Ping          |               |  |
|                 |                 | OK Cancel     |  |
|                 |                 | Concer Concer |  |

FigureS-4 DMZ WebUI

- STEP 8 . Click on System function and click on Date/Time function in Configure.
- STEP 9 . Enter the following setting in Date/Time setting:
  - Select Enable synchronize with an Internet time Server. Set offset +8 hours from GMT Enter the Server IP/Name: 133.100.9.2 Enter Update system clock every 360 minutes.
     Click OK. (FigureS-5)

| Enable synchronize with an interne     | et time Server                             |
|----------------------------------------|--------------------------------------------|
| Set offset 🕫 💌 hours from GMT          | Assist                                     |
| Server IP / Name 133.100.9.2           | Assist                                     |
| Update system clock every 360 r        | minutes (D : means update at booting time) |
| Synchronize system clock with this cli | ient Sync                                  |

**FigureS-5 Date/Time Setting** 

- STEP 10. Click on Policy on the left function menu and then click on Outgoing from the sub-function list.
- **STEP 11** . Click **New Entry** (Figure S-6)
- STEP 12 . At Add New Policy WebUI, enter the following information:
  - Source Address Select "Inside\_Any"
     Destination Address Select "Outside\_Any"
     Action: Select "PERMIT "
  - Click OK

| Source Address           | Inside_Any 👻           |
|--------------------------|------------------------|
| Destination Address      | Outside_Any 🔽          |
| Service                  | ANY                    |
| Action                   | PERMIT                 |
| Traffic Log              | Enable                 |
| Statistics               | Enable                 |
| Content Blocking         | Enable                 |
| Anti-Virus               | □ HTTP / WEBMAIL □ FTP |
| Authentication User      | None 🔽                 |
| Schedule                 | None 🔽                 |
| Alarm Threshold          | 0.0 KBytes/Sec         |
| MAX. Concurrent Sessions | 0 (0:means unlimited)  |
| QoS                      | None -                 |

Figure S-6 Add New Policy Setting

STEP 13 . If ALL7007 access control function is being required, please refer to **Policy** and **Address** to add some settings.

#### Mail Server is in DMZ or LAN

When Mail Server is in LAN or DMZ, it needs to set Mail Relay additionally. (FigureS-7)

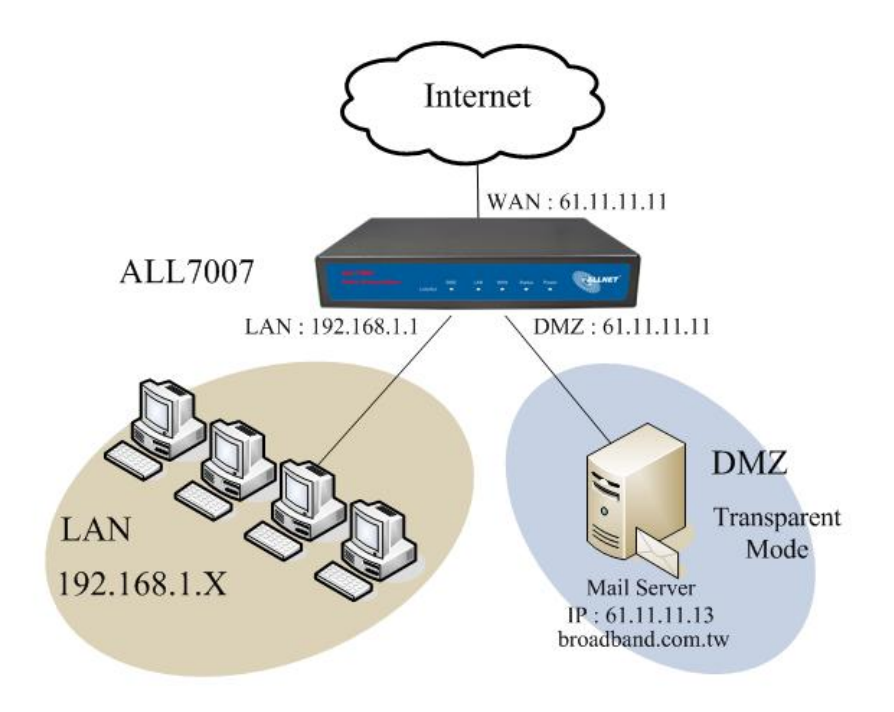

FigureS-7 Setting of Mail Server in DMZ

- STEP 14 . Click on Mail Security, click on Configure and enter Mail Relay function.
- STEP 15 . In Mail Relay WebUI, enter the following setting:
  - Domain Name of Mail Server: broadband.com.tw IP Address of Mail Server: 61.11.11.13
  - Click **OK** to complete Mail Relay Setting (FigureS-8)

| Mail Security > Configure > Mail Relay | of Internal Mail Server<br>al IP of Mail Relay |
|----------------------------------------|------------------------------------------------|
| Add Domain Name                        |                                                |
| Domain Name of Mail Server             | broadband.com.tw                               |
| IP Address of Mail Server              | 61.11.11.13                                    |
|                                        | OK Cancel                                      |

FigureS-8 Complete Mail Relay Setting

#### STEP 16 . Enter Policy Object function and select Group in Service function.

**STEP 17**. Enter the following setting in Group WebUI:

- Name: e-Mail
  - Add New Service: DNS, POP3, SMTP
- Click **OK** to complete Group Setting (FigureS-9)

| > Service > Group                                                                                                    | -                 |                                            |
|----------------------------------------------------------------------------------------------------|-------------------|--------------------------------------------|
| Modify Service Group                                                                                                    |                   |                                            |
| Name:                                                                                                    | E-Mail            |                                            |
| < Available service> ANY<br>AFPoverTCP<br>AOL<br>BGP<br>DNS<br>FINGER<br>FTP<br>GOPHER<br>HTTP<br>HTTPS<br>IKE<br>IKE<br>IKAP<br>InterLocator<br>IRC | 🤻 Remove<br>Add 📎 | < Selected service><br>DNS<br>POP3<br>SMTP |
|                                                                                                    |                   |                                            |
|                                                                                                    |                   | OK Cancel                                  |

**FigureS-9** Complete Group Setting

STEP 18 . In Policy function, add new WAN to DMZ Policy, DMZ to WAN Policy, LAN to DMZ Policy individually.

[WAN to DMZ] :

- Source Address: Select "Outside\_Any" Destination Address: Select "DMZ\_Any" Service: Select "e-Mail" Action: Select "PERMIT "
- Click OK

[DMZ to WAN] :

- Source Address: Select "DMZ\_Any " Destination Address: Select "Outside\_Any" Service: Select "e-Mail" Action: Select "PERMIT"
- Click OK

【LAN to DMZ】:

- Source Address: Select "Inside\_Any " Destination Address: Select "DMZ\_Any" Service: Select "e-Mail" Action: Select "PERMIT"
- Click OK

### Mail Server is in WAN

When Mail Server is in WAN, it does not need to set Mail Relay function. Only have to set up to Step13. (FigureS-10)

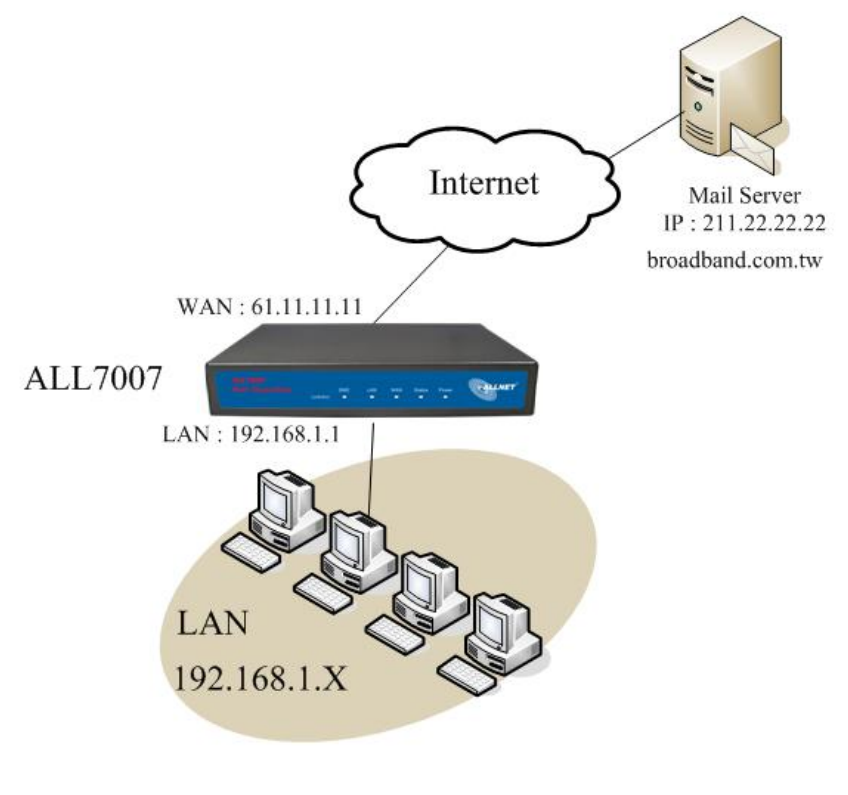

FigureS-10 Mail Server in WAN